## KPPAT

## Änderungen von 7.2 zu 7.3

| Was                                    | Bemerkung                                                                                                    |
|----------------------------------------|----------------------------------------------------------------------------------------------------|
| Engagementbogen                        | Bei Überschreitungen wurden Aval-Überschreitungen mit<br>angezeigt, obwohl sich der Posten nur auf KK, Karte, Wechsel,<br>Darlehen und Geldanlagen beziehen dürfte. Der Fehler wurde<br>korrigiert.                                                                                                    |
| Druck Konto                            | Der Zinssatz wird nun wie im Formular mit 3 Dezimalstellen angedruckt.                                                                                                    |
| Bildung von Risikoeinheiten            | Bei Aufnahme einer kompletten weiteren KNE in eine<br>Risikoeinheit werden für einen KN, der bereits mit einer GBR-<br>Quote in der Risikoeinheit war, bei einer Quote von unter 100 %<br>die Quoten dieses KN addiert.                                                                                                    |
| Korrektur Inanspruchnahme<br>durch SPK | Eine Korrektur der Inanspruchnahme je Kreditart (unterer Teil<br>der Maske) führte nicht zu einer Darstellung im<br>Engagementbogen. Dort erfasste Werte wurden nicht<br>gespeichert. Dies führte insbesondere im "Summenblatt<br>Kreditnehmerverpflichtungen nach §19 Abs. 1 KWG" zu einer<br>unplausiblen Darstellung. Das veränderte GKV wurde<br>dargestellt, die veränderte Inanspruchnahme nicht.<br>Der Fehler wurde korrgiert. |
| Auswahl aufheben manuell               | Wenn im Filterverfahren im Reiter "Treffer pro Filter" oder<br>"Endkontrolle" bei einem Kreditnehmer die Auswahl manuell<br>aufheben gewählt wurde und der Vorgang dann abgebrochen<br>wurde, wurde die KNE trotzdem aus der Auswahl entfernt. Der<br>Fehler wurde korrigiert.                                                                                                    |
| Eingabe Verbundart                     | Beim Import von EKREPP-Dateien muss nun angegeben<br>werden, nach welcher Verbundart die Datei angefordert wurde.<br>Die Verbundart KNE_Alt wird für alle bestehenden Bestände<br>automatisch eingetragen, für alle neu importierten Bestände<br>kann KNE oder GVK ausgewählt werden. Bestandserweiterung<br>sind nur für Dateien möglich, die für die gleiche Verbundart<br>angefordert wurden.                                       |
| Druck Benutzerdaten                    | Im Rahmen der Re-Zertifizierung wird bei den Sparkasse häufig<br>eine Auflistung der Benutzer und deren Berechtigungen benötigt.<br>Unter "Benutzerverwaltung" gibt es jetzt einen Bericht, der nach<br>Status (aktiv, inaktiv) und Berechtigung gruppiert alle Benutzer<br>mit ihren Anmeldenamen und dem Zusatzrecht "Alles Lesen"<br>auflistet.                                                                                     |